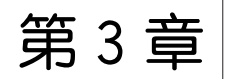

# Ubuntu Linux 16.04 LTS 图形界面

本章学习目标:

- 了解 GNOME 桌面的使用。
- 掌握 Unity 桌面的使用。
- 掌握软件更新源的使用。

Ubuntu Linux 16.04.06 默认的图形界面是 Unity, Unity 是由开发 Ubuntu 的公司 Canonical 开发的一款外壳, Unity 在 GNOME 桌面环境上运行, 使用所有核心的 GNOME 应用程序。

## 3.1 Unity 桌面环境

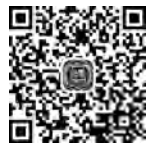

### 3.1.1 Unity 概述

Ubuntu 在 2010 年 5 月为双启动、即时启动市场推出了一款新的桌面环境——Unity 桌面环境。在 Unity 中:

(1) 底部面板被移到了屏幕左侧,用于启动和切换应用程序。

(2)移到左侧后的控制面板为触控操作优化后扩大尺寸提供大图标,Unity控制台可 以显示哪些应用程序正在运行,并支持应用程序间的快速切换和拖曳。

(3)顶部的控制栏更加智能化,采用了一个单独的全局菜单键。

2010年10月,Unity做了更多改进,增加了支持搜索的 Dash,并且在当时成为 Ubuntu 10.10 Netbook Edition 的默认桌面。从 2011年4月的 Ubuntu 11.04 起,Ubuntu 使用 Unity 作为默认的桌面环境。

#### 3.1.2 Unity 桌面介绍

系统启动后出现的登录界面如图 3.1 所示,在登录界面上能够看到当前可以登录系统的用户。

在这里单击当前用户账户 malimei,然后输入密码,按回车键进入系统界面。Unity 最 左侧部分是一条纵向的快速启动条,即 Launcher。快速启动条上的图标有三类:系统强制 放置的功能图标(Dash 主页(应用管理和文件管理)、工作区切换器和回收站),用户自定义 放置的常用程序图标,以及正在运行的应用程序图标,如图 3.2 所示。

程序图标的左右两侧可以附加小三角形指示标志,正在运行的程序图标左侧有小三角

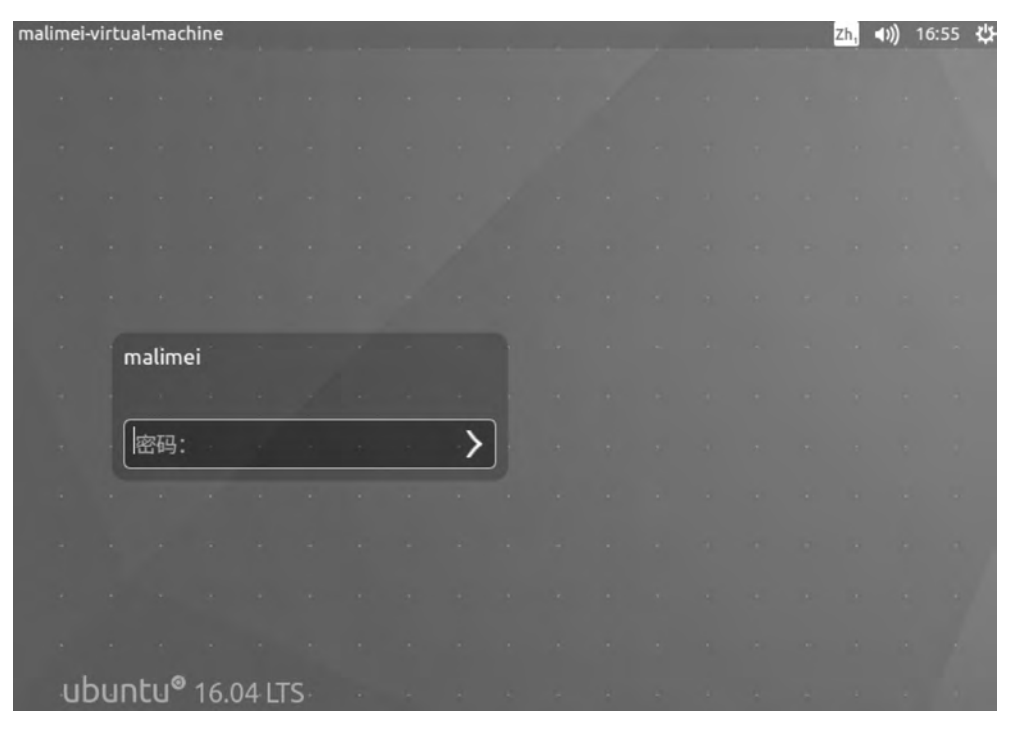

图 3.1 登录界面

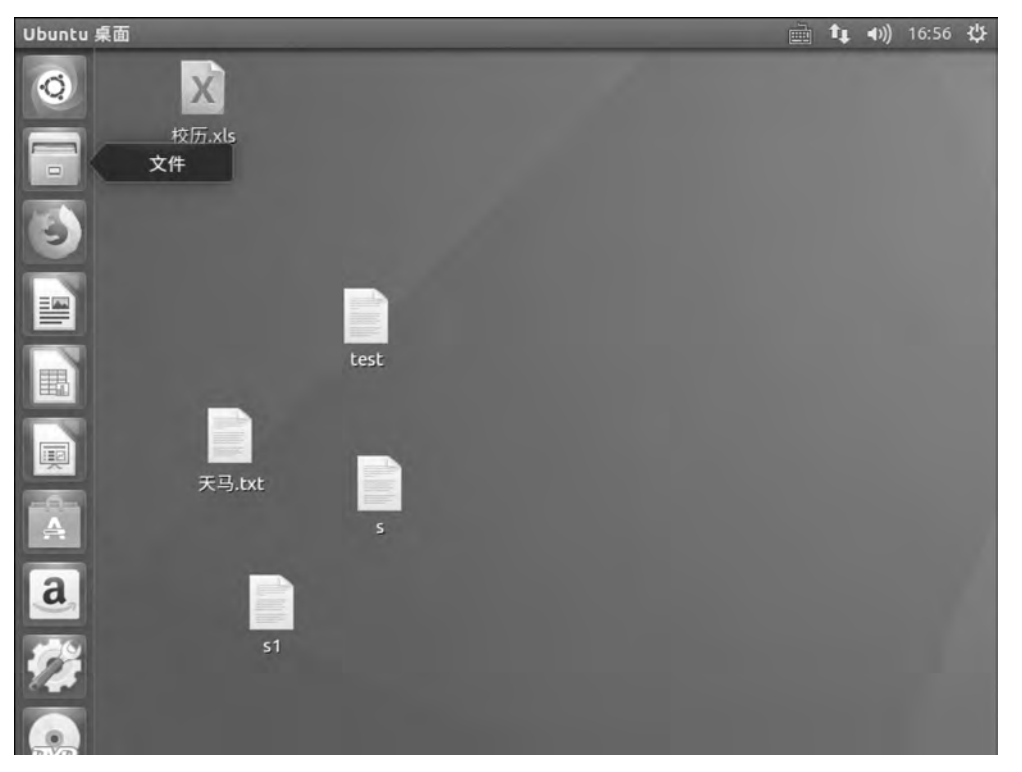

图 3.2 Ubuntu 桌面

形指示,如果正在运行的程序包括多个窗口,则小三角形的数量也会随之变化,当前的活动 窗口所属的程序,则同时还会在图标右侧显示一个小三角形进行指示,如图 3.3 所示。桌面 顶端的顶面板则由应用程序 Indicator、窗口 Indicator,以及活动窗口的菜单栏组成。

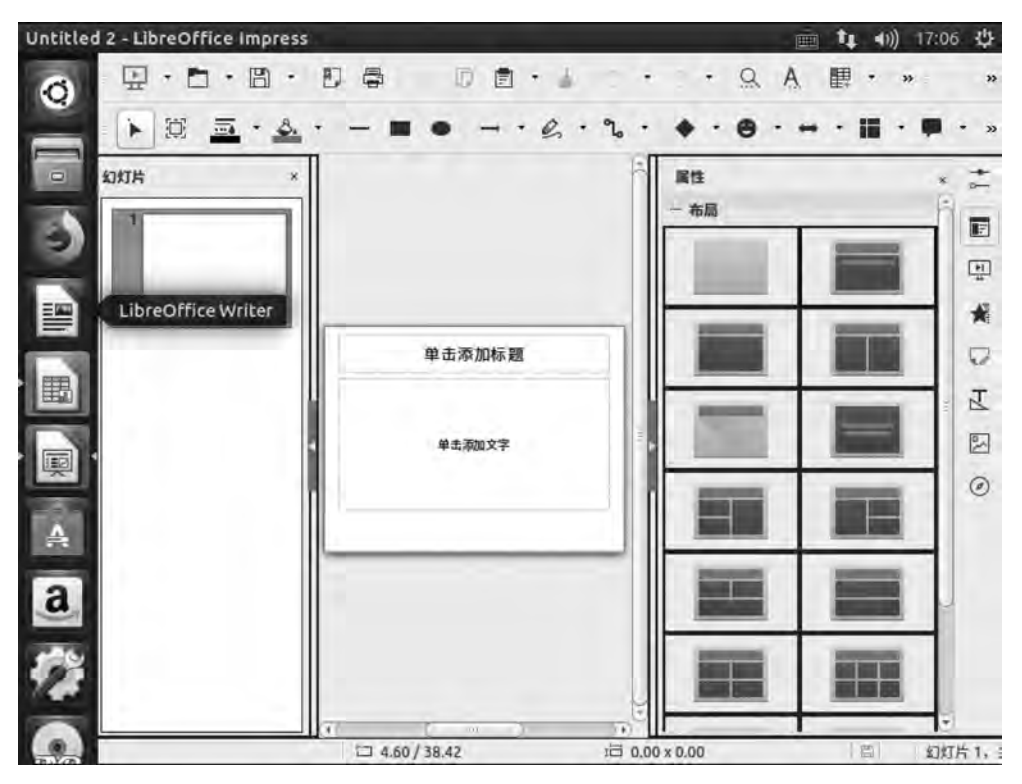

图 3.3 当前活动窗口

Dash 图标在快速启动条的左上角,是 Unity 的应用管理和文件管理界面。在首页上显示的是最近使用的应用、打开的文件和下载的内容。Dash 界面的下方是一行 Lens 图标,单击每个图标都可以切换到对应标签页,用以满足用户的一类特定需求,如图 3.4 所示。

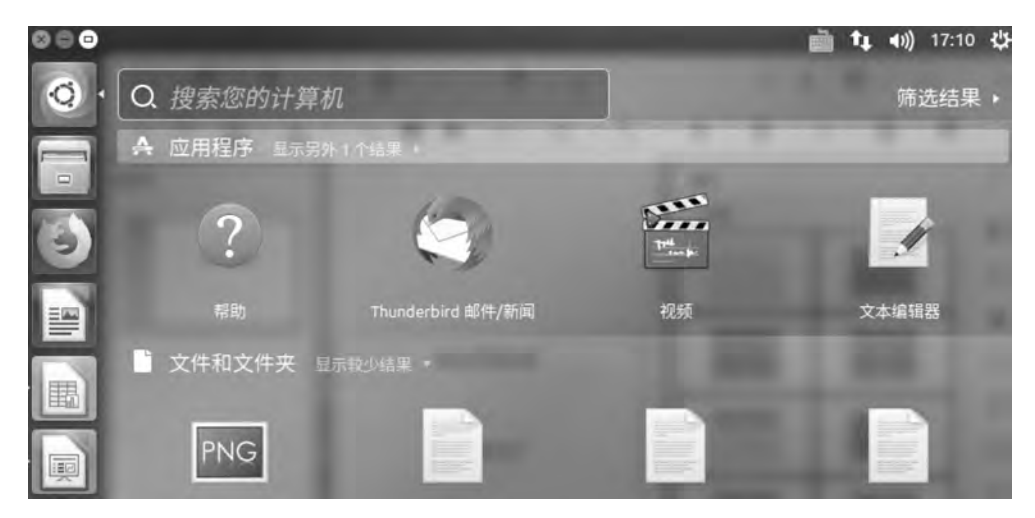

#### 图 3.4 搜索窗口

Dash 图标下面是用户主目录图标,首先看到的是用户主目录中包含的目录和文件。可 以切换到其他目录(移动设备、文件系统等),如图 3.5 所示。

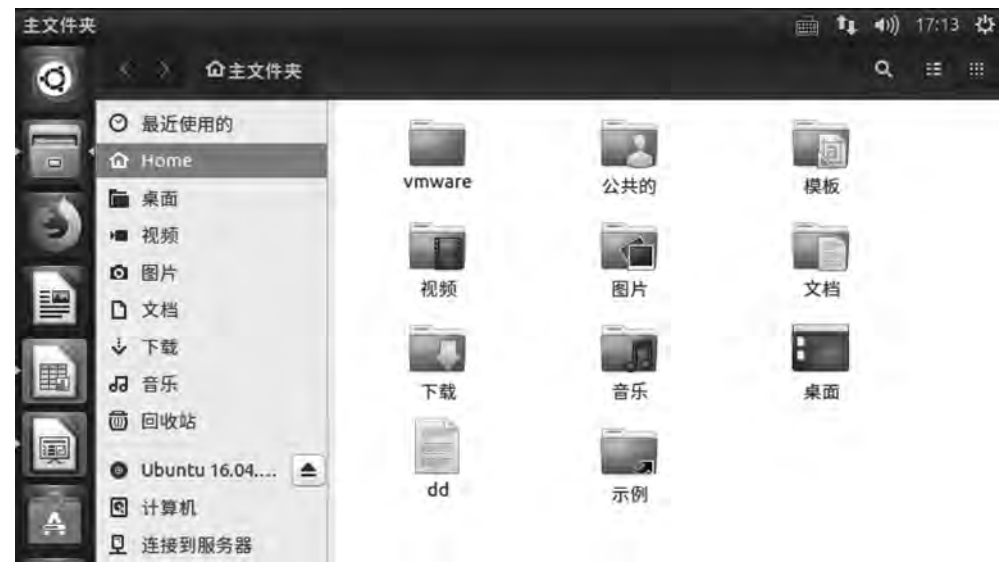

图 3.5 主目录窗口

用户主目录下面的图标是 Firefox 浏览器 ,如图 3.6 所示,用 Firefox 浏览器打开 网页。

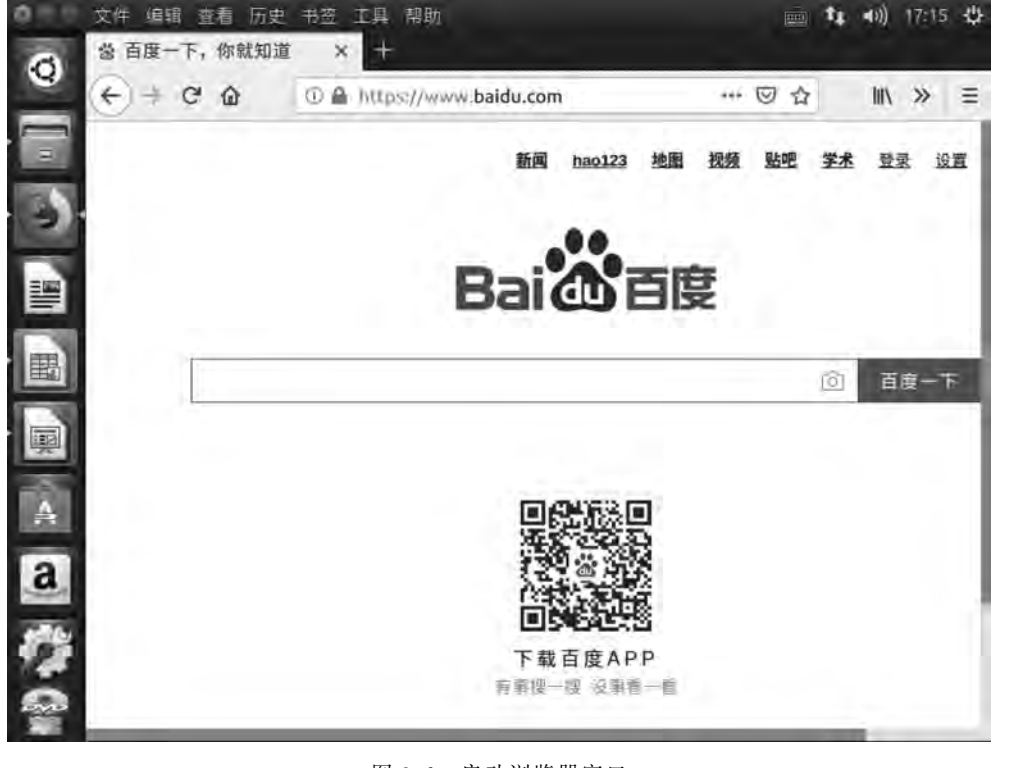

图 3.6 启动浏览器窗口

第 3

章

Firefox 浏览器图标下面的三个图标分别是 LibreOffice Writer 图标、LibreOffice Calc 图标、LibreOffice Impress 图标。LibreOffice 是与其他主要办公室软件相容的自由软件,可在 Windows、Linux、Macintosh 平台上运行。如图 3.7~图 3.9 所示分别为 LibreOffice Writer、LibreOffice Calc、LibreOffice Impress 窗口。

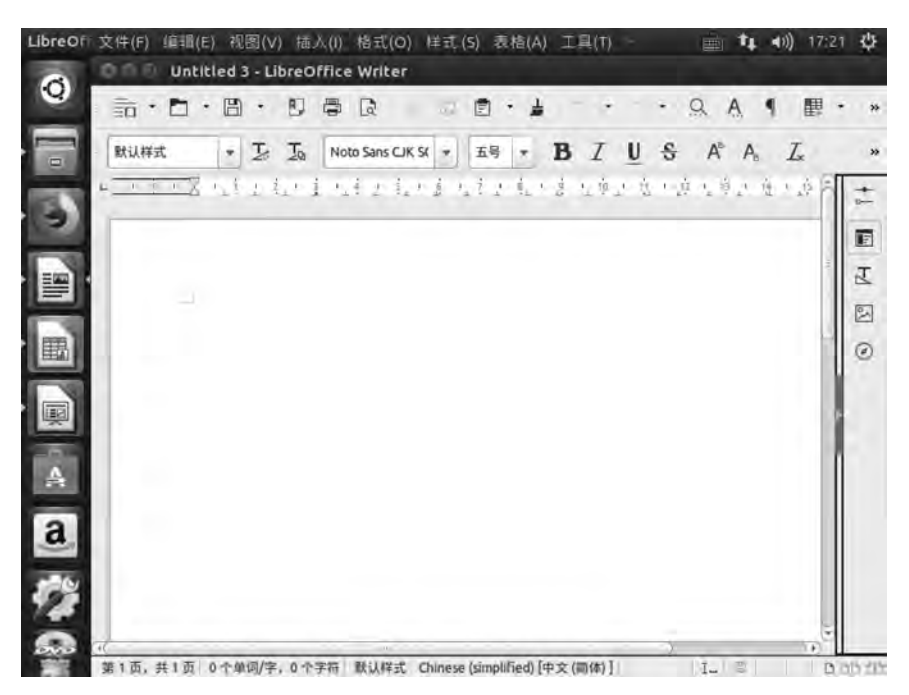

图 3.7 LibreOffice Writer 窗口

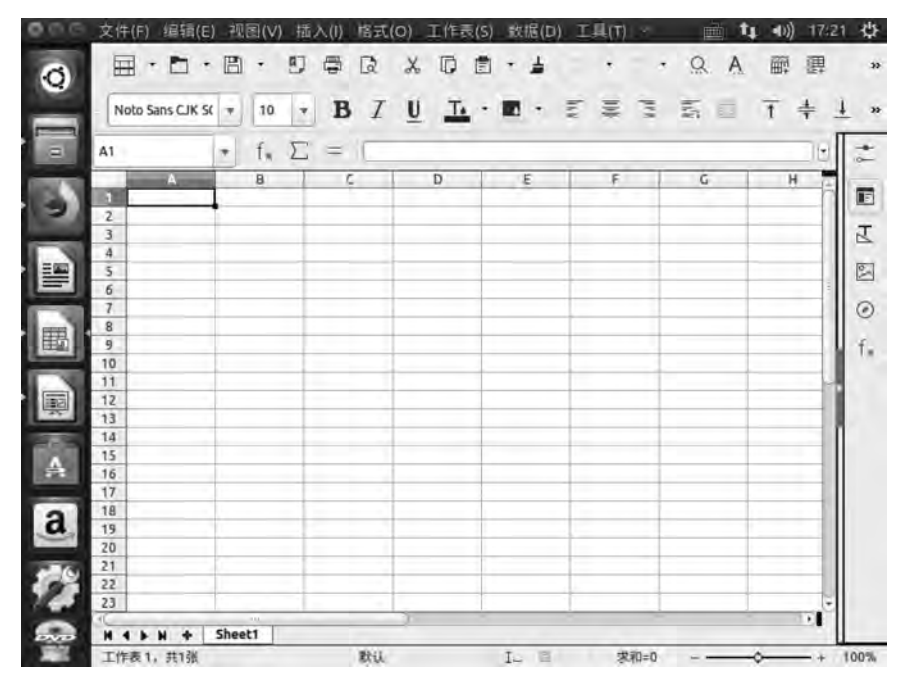

图 3.8 LibreOffice Calc 窗口

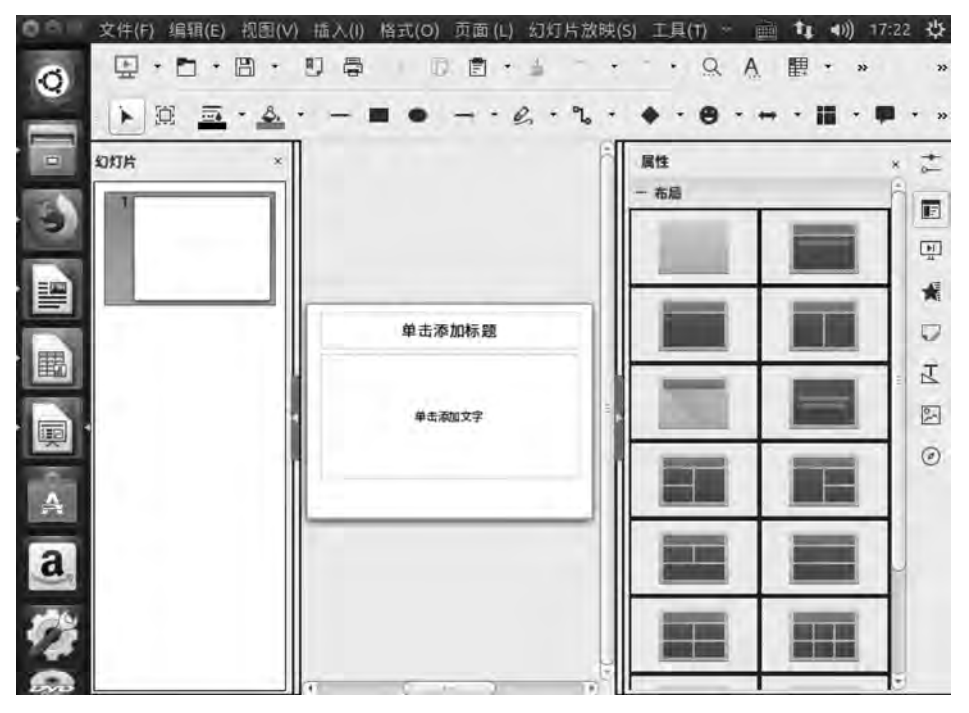

图 3.9 LibreOffice Impress 窗口

接下来是 Ubuntu 软件中心图标:安装和卸载软件包。可以通过关键字搜索想安装的 软件包,或通过浏览给出的软件分类,选择应用程序。例如,要安装办公软件,可向下拖动鼠 标,在"软件分类"中单击"办公"图标,如图 3.10 所示。

| Ubuntu 软件        |                |                | A: 14 40) 1       | 1:12 🕸 |
|------------------|----------------|----------------|-------------------|--------|
| O O O Ubuntu     | 软件             | 3(A) 已安装(I) 更新 | (U) 2             |        |
| -                | ٩              |                |                   |        |
| julia            | azimuth        | Plex Media Ser | <b>O</b><br>Opera | c      |
| 世     推荐的办公应     |                |                |                   |        |
| GnuCash          | Abiword        | Geary          | Evolution         | L      |
| <b>a</b><br>软件分类 |                |                |                   |        |
| 互联网              | 办公             | 图形             |                   | 实用工具   |
|                  | TEL a da a del |                | 5.                |        |

55 第3章

图 3.10 软件分类窗口

显示可以安装的办公软件,选择需要安装的软件名称后,单击"安装"按钮即可。例如, 安装 LyX 办公软件,在办公软件中的"特色软件"下,单击 LyX 图标,如图 3.11 所示,显示 "安装"按钮,单击"安装"按钮即可安装,如图 3.12 所示。

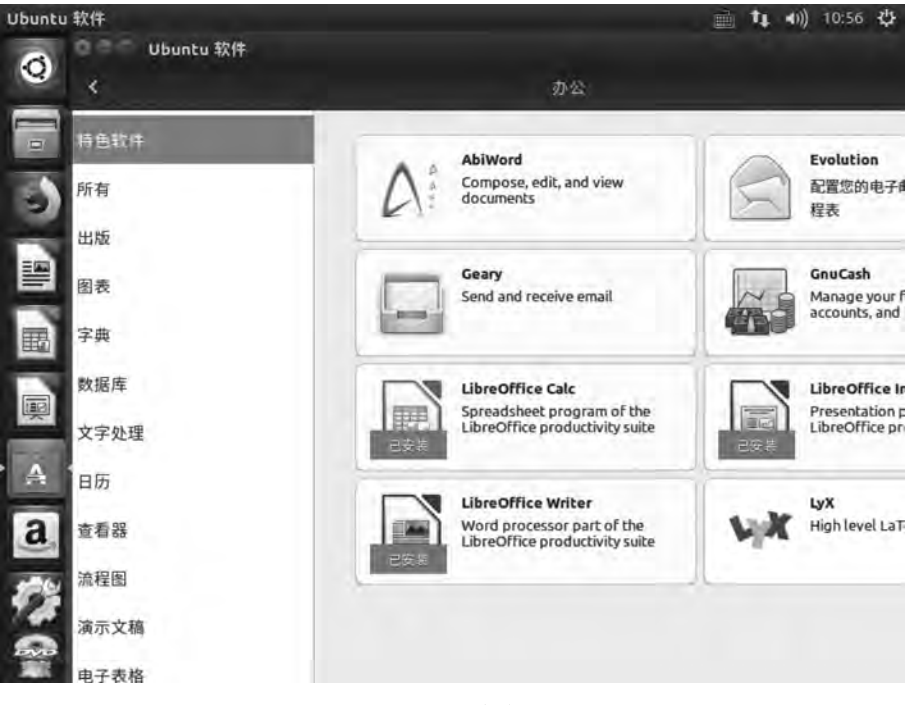

#### 图 3.11 办公软件分类

| Ubuntu | Ubuntu i | 软件                                                                              |                                                                                                    |                                                                                                    |                                                                                                    | i 1                                                                                                    | <ul><li>(1) 11:00</li></ul>                                                               | οψ                                                         |
|--------|----------|---------------------------------------------------------------------------------|----------------------------------------------------------------------------------------------------|----------------------------------------------------------------------------------------------------|----------------------------------------------------------------------------------------------------|----------------------------------------------------------------------------------------------------|-------------------------------------------------------------------------------------------|------------------------------------------------------------|
| 0      | 000      | Ubuntu                                                                          | iff-                                                                                                    |                                                                                                    |                                                                                                    |                                                                                                    |                                                                                           |                                                            |
| 0      |          |                                                                                 |                                                                                                    |                                                                                                    | LyX                                                                                                    |                                                                                                    |                                                                                           |                                                            |
|        |          | <b>L</b> ik                                                                     | <b>LyX</b><br>High level LaTi<br>安装(I)                                                                                | eX frontend                                                                                                    |                                                                                                    |                                                                                                    |                                                                                           |                                                            |
|        |          |                                                                                 |                                                                                                    |                                                                                                    |                                                                                                    |                                                                                                    |                                                                                           |                                                            |
| 围      |          | LyX 是 LaTe<br>质量的类型<br>单。还可以                                                    | x 的一个所见即<br>设置。因为 Lyx 3<br>在 LyX 中使用 La                                                                               | 听得的颤嘴。有了<br>支持 LaTex 的通用<br>Tex 的命令,所以                                                                                          | 己,习惯使用文字处理<br>标记概念,创建专业/<br>可以使用 LaTeX 的全部                                                                                                    | 都中的用户就能<br>质量的文档比曾<br>那功能。                                                                                   | 能够使用 La<br>通的文字处)                                                                         | TeX 的<br>理器更                                               |
|        |          | You can ex<br>gnuhtml2l<br>xcolor: for<br>linuxdoc-to<br>noweb: ir<br>documents | tend the functio<br>atex; import HTM<br>coloured change<br>pols: export SGM<br>nport noweb file<br>s * texlive-xetex, | nality of LyX by in<br>AL documents * g<br>e tracking * librsv<br>IL LinuxDoc docu<br>es * rcs: integratee<br>etoolbox: use the | stalling these packag<br>roff: improved table<br>j2-bin, inkscape: use<br>nents * mythes-*: use<br>I version control * sg<br>XeTeX typesetting sy | es: * chktex: ch<br>formatting in p<br>the SVG image<br>the OpenOffic<br>mitools-lite: ex<br>ystem * wv: imp | eck for type<br>lain text ex<br>format in L<br>ce.org/Libre<br>port SGML 1<br>port MS Wol | ograph<br>ports *<br>yX doc<br>eOffice<br>DocBo<br>rd doce |
| 12     |          | 详细信息                                                                            |                                                                                                    |                                                                                                    |                                                                                                    |                                                                                                    |                                                                                           |                                                            |
| ö      |          | 版本                                                                              | 2.1.4-2                                                                                                    |                                                                                                    |                                                                                                    |                                                                                                    |                                                                                           |                                                            |
|        |          | 1X件分类:                                                                          | 办公→文字处理                                                                                                    |                                                                                                    |                                                                                                    |                                                                                                    |                                                                                           |                                                            |

图 3.12 安装软件

也可以在图 3.10 中直接输入软件的名字搜索软件,然后进行安装,如图 3.13 所示。

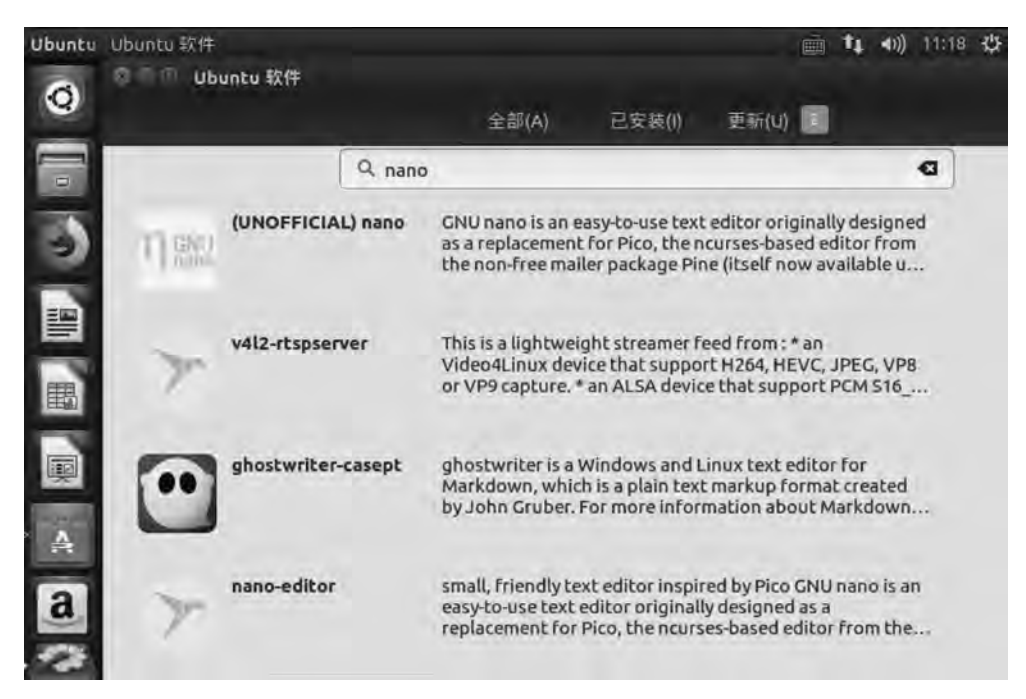

图 3.13 搜索软件

接下来是 Amazon(亚马逊)的图标 3, 单击图标进入亚马逊网站, 如图 3.14 所示。

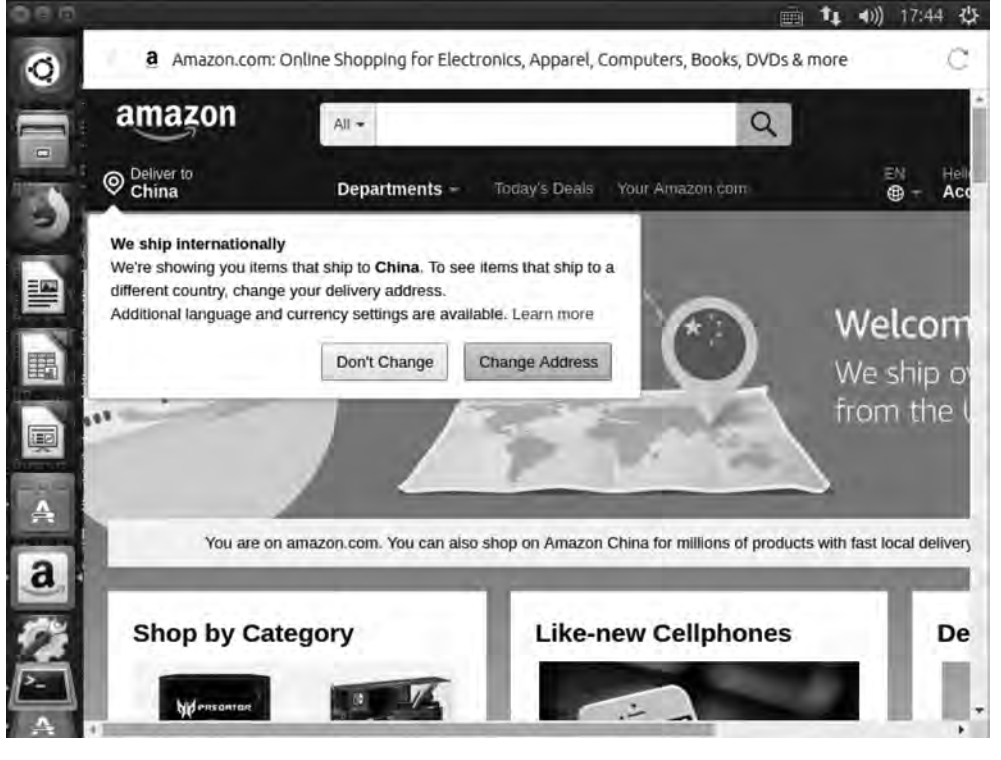

图 3.14 进入亚马逊网站

第 3 章 然后是系统设置图标,单击图标进入系统设置,如图 3.15 所示,设置桌面外观、语言支持、系统硬件管理等。

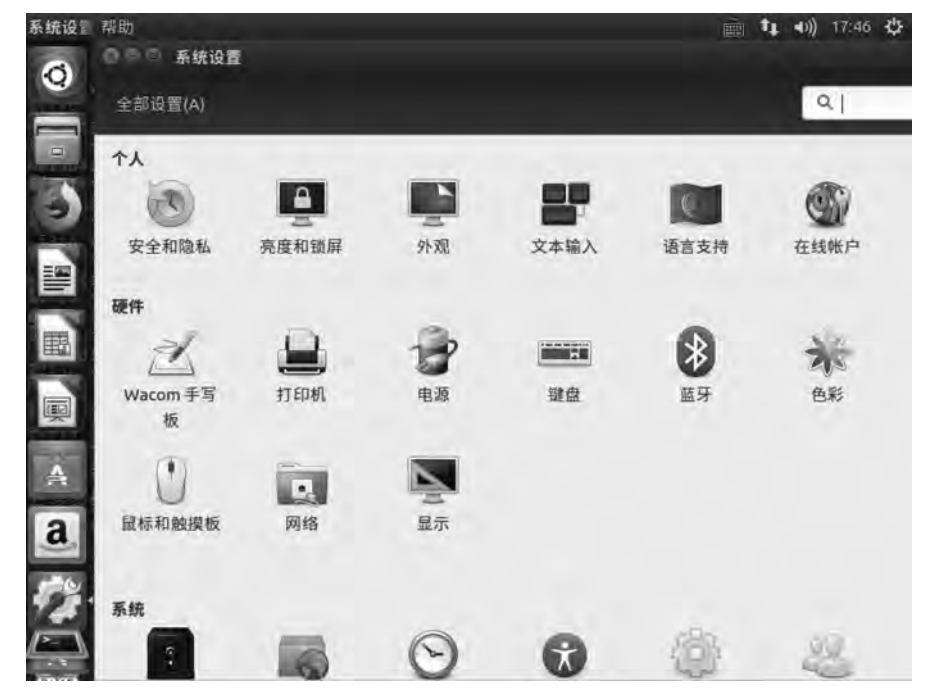

图 3.15 系统设置窗口

下面是进入终端的图标,单击图标进入命令方式,如图 3.16 所示。

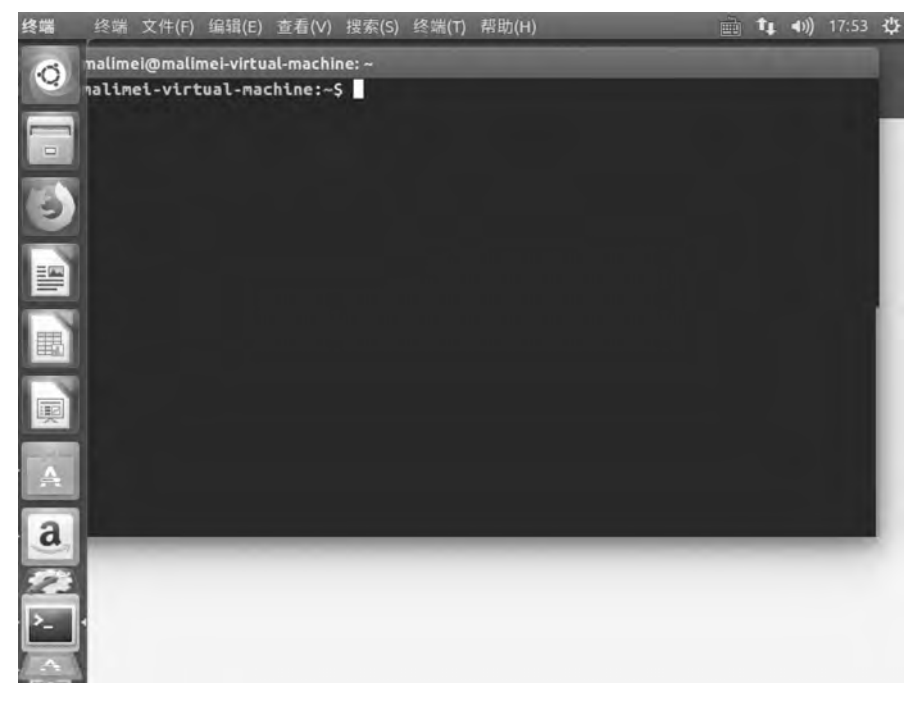

#### 图 3.16 进入终端的图标

接下来是回收站的图标,单击图标,如图 3.17 所示。

| ◎ ○ ○ 文件(F) 编辑(E) 查看(V)                                                                                                    | 转到 书签 帮助(H)                           | i i i i i i i i i i i i i i i i i i i |
|----------------------------------------------------------------------------------------------------|---------------------------------------|---------------------------------------|
| <ul> <li>○ 最近使用的</li> <li>△ Home</li> <li>○ 東面</li> <li>● 祝頻</li> <li>○ 图片</li> <li>□ 文档</li> <li>◇ 下載</li> <li>- J さ档</li> <li>◇ 下載</li> <li>- J さ析、</li> <li>○ 回收站</li> <li>② 网络</li> <li>○ Ubuntu 16.04</li> <li>○ 计算机</li> <li>① 注援到服务器</li> </ul> | 回收站<br>vmware-tools-<br>distrib<br>cc | 增复 清空<br>AA文件夹 dd                     |

图 3.17 回收站

通过右上角的 ፼ 图标,可以完成网络参数调整、时间调整、切换用户、关机、重启等操作,如图 3.18 所示。

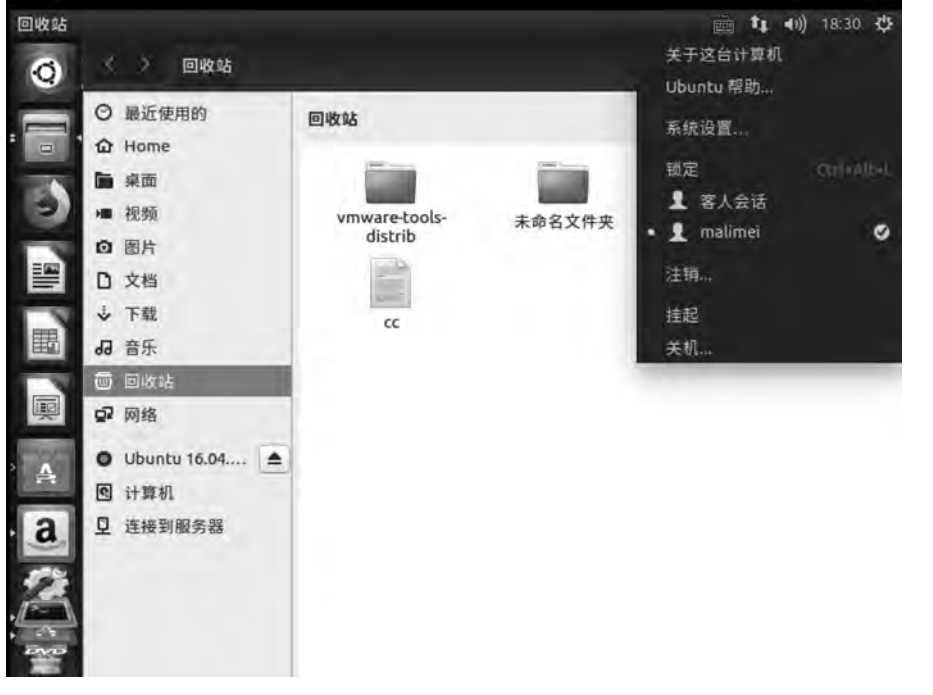

图 3.18 右上角图标的菜单

虽然 Unity 界面存在一些问题,但经过多个版本的更新,Unity 界面已逐步走向成熟, 对于日常的操作,Unity 已足够稳定,也足够完整。而且 Unity 界面已经逐步形成了自己的 特色,拥有了一部分独特的细节和创新功能。

## 3.2 GNOME 桌面环境

使用 Linux 系统的用户,可以随时改变图形界面,这就是所谓的"集成式桌面环境"。 GNOME 桌面是 Linux 系统的一大主流桌面环境。GNOME(GNU Network Object Model Environment)是 GNU 计划的一部分。

在 GNOME 桌面环境中,鼠标的基本操作和 Windows 中相同,包括单击、双击和右击。 窗口的基本操作包括最大化、最小化、移动、置顶和调整窗口大小和位置等。

Ubuntu 16.04 默认采用 Unity 界面,如果需要使用 GNOME 桌面环境,需手动安装, 系统要能够连接互联网,然后执行安装命令,如果不能安装,需使用命令 sudo apt-get update 更新软件仓库。安装 GHOME 桌面如图 3.19 所示。

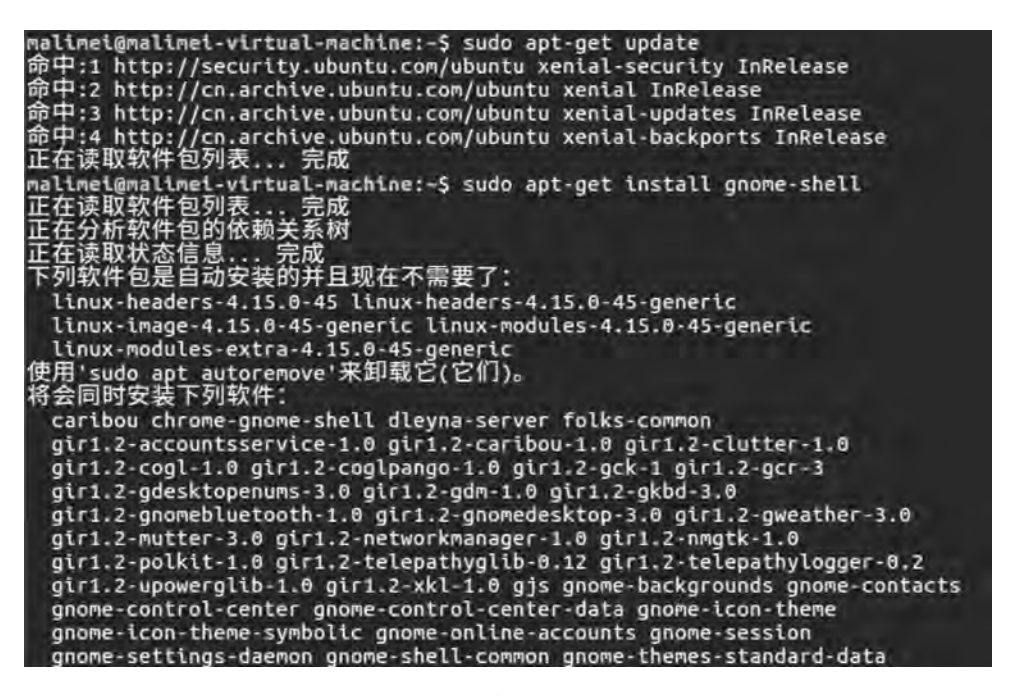

图 3.19 安装 GNOME 桌面

安装成功后,注销系统,在登录界面单击用户名后面的按钮,选择 GNOME,如图 3.20 所示。

进入系统后即为 GNOME 桌面,如图 3.21 所示,单击左上角的"活动"按钮,显示如 图 3.22 所示。

60

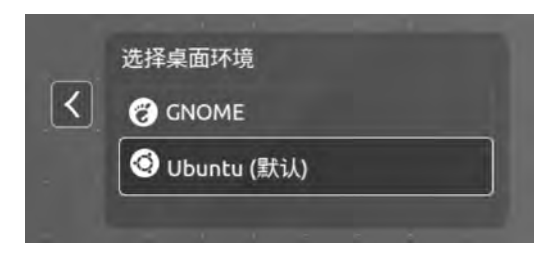

图 3.20 桌面的选择

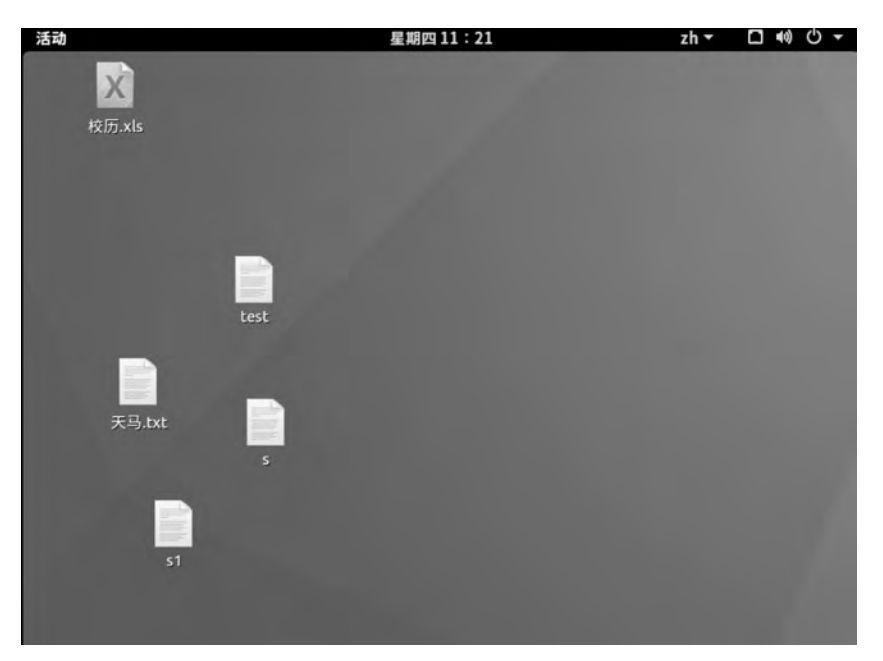

#### 图 3.21 GNOME 桌面

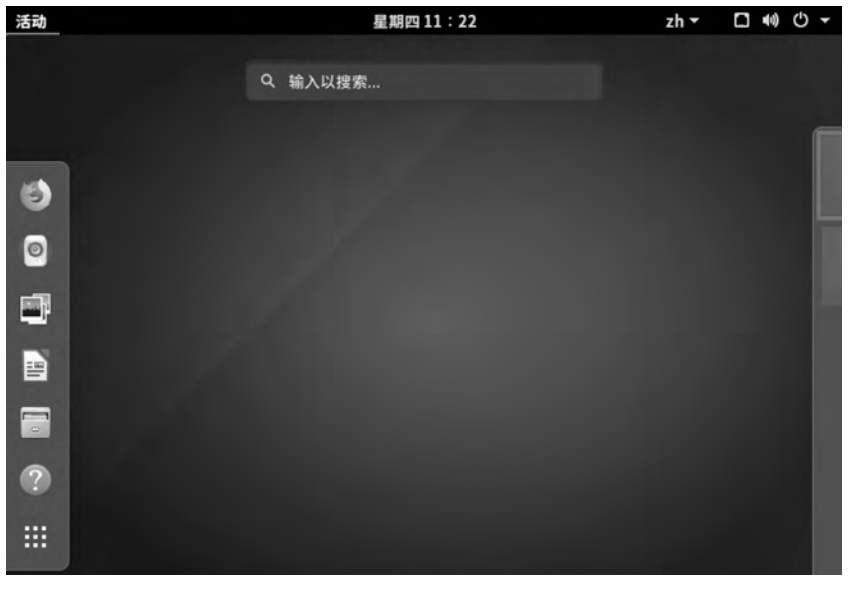

图 3.22 显示所有按钮

通过左边的按钮,能够完成相应的功能。GNOME项目专注于桌面环境本身,由于软件少,运行速度快,稳定性出色,而且完全遵循 GPL 许可。GNOME 已经成为多数企业发行版的默认桌面。

## 3.3 软件更新源

Ubuntu 系统的软件在安装前需要先更新,提供更新软件的网站就是更新源,因此,首先选择更新源,系统会自动从这些网站下载所需的软件。更新源有很多,如 mirrors. shu. edu. cn,mirrors. ustc. edu. cn,mirrors. tuna. tsinghua. edu. cn 等。更新源的速度有快有慢,最好选择更新源快的网站。注意在设置更新源前,要确保机器连接上网络。

单击左侧快速启动条中的系统设置图标,显示如图 3.23 所示。

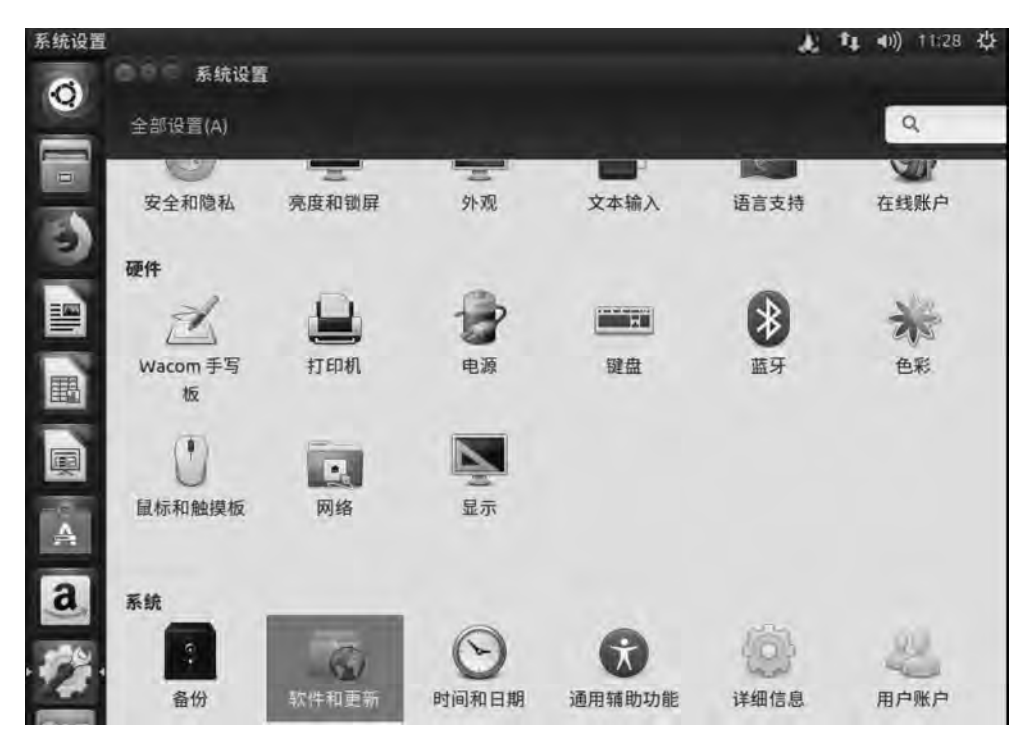

图 3.23 "系统设置"窗口

单击"软件和更新"图标,显示如图 3.24 所示。单击"下载自"右侧的下拉按钮,显示如 图 3.25 所示。

选择"其他站点",显示如图 3.26 所示。

单击"选择最佳服务器"按钮,检测当前最佳软件源服务器,如图 3.27 所示。

检测结果如图 3.28 所示,经过测试,最佳服务器为 mirrors.tuna.tsinghua.edu.cn。

单击"选择服务器"按钮,输入授权的密码,如图 3.29 所示。

单击"授权"按钮,显示结果如图 3.30 所示。

单击"关闭"按钮,显示如图 3.31 所示。

单击"重新载入"按钮,如图 3.32 所示,完成更新源的设置。

| <ul> <li>④ ● ● 軟件和更新</li> <li>● ● ● 軟件和更新</li> <li>● ● ● 軟件和更新</li> <li>● ● ● 軟件和更新</li> <li>● 世 ● 軟件和更新</li> <li>● ● ● 軟件和更新</li> <li>● 世 ● 軟件和更新</li> <li>● ● ● 軟件和更新</li> <li>● ● ● 軟件和更新</li> <li>● ● ● 軟件和更新</li> <li>● ● ● 軟件和更新</li> <li>● ● ● 軟件和更新</li> <li>● ● ● 軟件和更新</li> <li>● ● 軟件和更新</li> <li>● ● ● 軟件和更新</li> <li>● ● ● 軟件和更新</li> <li>● ● ● 軟件和更新</li> <li>● ● ● 軟件和更新</li> <li>● ● ● 軟件和更新</li> <li>● ● ● 軟件和更新</li> <li>● ● ● 軟件和更新</li> <li>● ● ● ● 軟件和更新</li> <li>● ● ● ● ● ● ● ● ● ● ● ● ● ● ● ● ● ● ●</li></ul> | 11:30 |
|----------------------------------------------------------------------------------------------------|-------|
| 全部设置(A)       ● ● 软件和更新         Ubuntu 软件       其他软件 更新 身份验证 附加驱动 开发者选项         可从互联网下载       ● Canonical 支持的免费和开源软件 (main)         ① Canonical 支持的免费和开源软件 (universe)       ● 设备的专有驱动 (restricted)         ● う版权和合法性问题的的软件 (multiverse)       ● 家代码         下载自:       中国 的服务器                                                                                                    |       |
| Wbuntu 软件 其他软件 更新 身份验证 附加驱动 开发者选项           可从互联网下载           Canonical 支持的免费和开源软件 (main)           社区维护的免费和开源软件 (universe)           设备的专有驱动 (restricted)           有版权和合法性问题的的软件 (multiverse)           源代码           下载自:                                                                                                    | 2     |
| Ubuntu 软件 其他软件 更新 身份验证 附加驱动 开发者选项         可从互联网下载         Canonical 支持的免费和开源软件 (main)         社区维护的免费和开源软件 (universe)         设备的专有驱动 (restricted)         有版权和合法性问题的的软件 (multiverse)         源代码         下载自:                                                                                                    |       |
| <ul> <li>可从互联网下载</li> <li>○ Canonical 支持的免费和开源软件 (main)</li> <li>○ 社区维护的免费和开源软件 (universe)</li> <li>○ 设备的专有驱动 (restricted)</li> <li>○ 有版权和合法性问题的的软件 (multiverse)</li> <li>○ 源代码</li> <li>下载自: 中国的服务器</li> </ul>                                                                                                    |       |
| <ul> <li>☑ Canonical 支持的免费和开源软件 (main)</li> <li>☑ 社区维护的免费和开源软件 (universe)</li> <li>☑ 设备的专有驱动 (restricted)</li> <li>☑ 有版权和合法性问题的的软件 (multiverse)</li> <li>☑ 源代码</li> <li>下载自: 中国的服务器 ▼</li> </ul>                                                                                                    |       |
| <ul> <li>☑ 社区维护的免费和开源软件 (universe)</li> <li>☑ 设备的专有驱动 (restricted)</li> <li>☑ 有版权和合法性问题的的软件 (multiverse)</li> <li>□ 源代码</li> <li>下载自: 中国的服务器 ▼</li> </ul>                                                                                                    |       |
| <ul> <li>□ 设备的专有驱动 (restricted)</li> <li>□ 有版权和合法性问题的的软件 (multiverse)</li> <li>□ 源代码</li> <li>下载自: 中国的服务器</li> </ul>                                                                                                    | - 8   |
| <ul> <li>☑ 有版权和合法性问题的的软件 (multiverse)</li> <li>□ 源代码</li> <li>下载自: 中国 的服务器 </li> </ul>                                                                                                    |       |
| <ul> <li>□ 源代码</li> <li>下载自: 中国的服务器</li> </ul>                                                                                                    |       |
| 下载自: 中国的服务器 🔹                                                                                                    | 18    |
|                                                                                                    | 1     |
| 可从光驱安装                                                                                                    |       |
| · · · · · · · · · · · · · · · · · · ·                                                                                                    |       |
| 2                                                                                                    |       |
| 还原(V) 关闭(C                                                                                                    | 5     |

图 3.24 软件和更新

| 次件和更新         |                           | 前 🛊 🗤 11:32 🖞 |
|---------------|---------------------------|---------------|
| C D D D D D D | a -                       |               |
| 全部设置(A)       |                           | Q             |
| -<br>000 x    | 件和更新                      |               |
| 了 Ubuntu 软    | 件 其他软件 更新 身份验证 附加驱动 开发者选项 |               |
| 可从互联          | 网下载                       |               |
| Can           | onical 支持的免费和开源软件 (main)  |               |
| ☑ 社区          | 维护的免费和开源软件 (universe)     |               |
| E 2 ∂ ∂ €     | 的专有驱动 (restricted)        |               |
| < □ 有版        | i权和合法性问题的的软件 (multiverse) |               |
| <b>興</b> 〇 源代 | 码 主服务器                    |               |
| 下载自:          | 中国 的服务器                   |               |
| 可从光驱          | 其他站点                      |               |
| <b>d</b> 要从光  | 驱安装, 请将光盘放入驱动器.           |               |
| 12            |                           |               |
|               | 3                         | 还原(V) 关闭(C)   |
| -Sa/          |                           |               |

#### 图 3.25 选择下载的站点

第 3 章

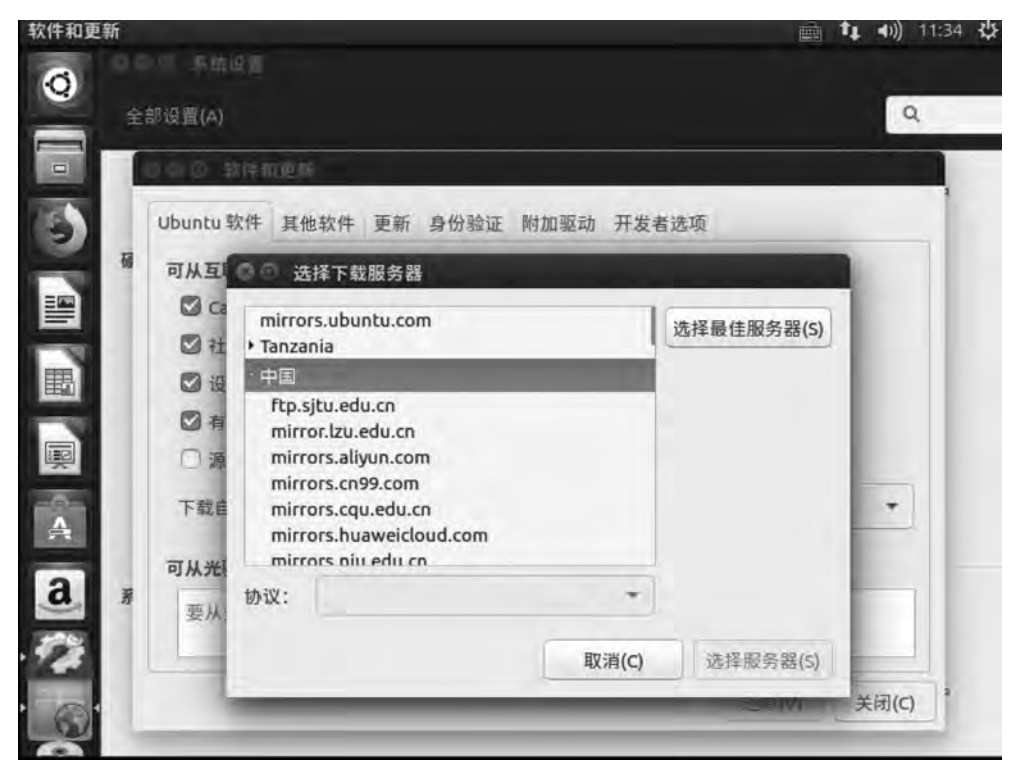

图 3.26 选择具体下载站点

| 软件和更新 |                     |                      |                     |           | à 1     | 🛊 🐠) 11:36 🔱 |
|-------|---------------------|----------------------|---------------------|-----------|---------|--------------|
| 0     | 部设置(A)              |                      |                     |           |         | ٩            |
| -     | 000.0               | 特和更新                 | <u>(</u>            | _         |         |              |
| 6     | Ubuntu              | 软件 其他                | 软件 更新 身份验证 附加       | 驱动 开发者选项  |         |              |
|       | 可从互I<br>〇 Ca<br>〇 社 | mirror<br>• Tanzar   | s.ubuntu.com<br>nia | 选择最       | 佳服务器(S) |              |
| 围     | ☑ 设                 | ·中国<br>ftp.s         | 0                   |           |         |              |
| 뼺     | ☑ 有                 | mirr                 | 测试下载服务器             |           |         |              |
| A     | 下载自                 | mirr<br>mirr<br>mirr | 为了找到最好的镜像地址,将       | 会执行一系列的测试 | t.      | •            |
| a. #  | 可从光                 | mirr<br>协议:          |                     | 取消化       |         |              |
| 12    | 217.                | 4                    | _                   | 取消(C) 适   | 择服务器(S) |              |
| 0     | - 14                | -                    |                     | 1         | 2±原(V)  | 关闭(C) 3      |

图 3.27 检测最佳服务器

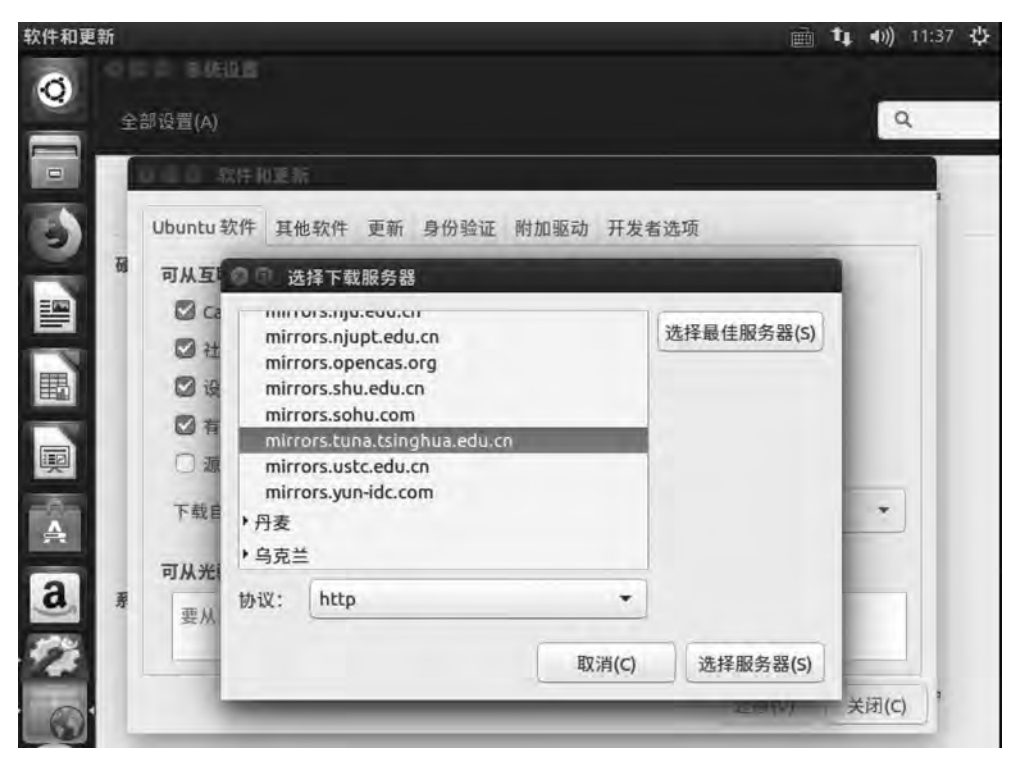

图 3.28 选择最佳服务器

|                                       | i ▲ →)) 11:38                                                                                  |
|---------------------------------------|------------------------------------------------------------------------------------------------|
| たいます<br>全部设置(A)                       | Q                                                                                              |
| Ubuntu 软件<br>可从互                      | 其他软件 更新 身份验证 附加驱动 开发者选项                                                                        |
|                                       | <ul> <li>要更改软件源设置,必须通过身份验证。</li> <li>一个程序正试图执行一个需要特权的动作。要求授权以执行该动作。</li> <li>密码(P):</li> </ul> |
| 下载目,详可从光                              | 增(D)<br>取消(C) 授权(A)                                                                            |
| · · · · · · · · · · · · · · · · · · · | 12: http<br>取消(C) 选择服务器(S)<br>注意(V) 关闭(C)                                                      |

图 3.29 输入授权的密码

| 软件和更新                                           | 📺 🏘 🐗) 11:38 🛟                        |
|-------------------------------------------------|---------------------------------------|
| 6                                               |                                       |
| 全部设置(A)                                         | Q                                     |
| □ 軟件和更新                                         |                                       |
| Ubuntu 软件 其他软件 更新 身份验证 附加驱动 开发者                 | <b>1选项</b>                            |
| 可从互联网下载                                         |                                       |
| Canonical 支持的免费和开源软件 (main)                     |                                       |
| ☑ 社区维护的免费和开源软件 (universe)                       |                                       |
| □ 设备的专有驱动 (restricted)                          |                                       |
| ☑ 有版权和合法性问题的的软件 (multiverse)                    |                                       |
| ■ □ 源代码                                         |                                       |
| 下载自: http://mirrors.tuna.tsinghua.edu.cn/ubuntu | •                                     |
| 可从光驱安装                                          |                                       |
| 要从光驱安装,请将光盘放入驱动器。                               |                                       |
| . 77                                            |                                       |
|                                                 | · · · · · · · · · · · · · · · · · · · |
|                                                 |                                       |

## 图 3.30 选择站点完成

| 软件和更新 | 17. <u>2</u> -                                                              | 📺 📬 📣) 11:39 🖏 |
|-------|-----------------------------------------------------------------------------|----------------|
| 0     | (二) 系统设置<br>邮设置(A)                                                          | ٩              |
|       | □□·③ 软件和更新                                                                  |                |
|       | Ubuntu软件 其他软件 更新 身份验证 附加驱动 开发者选<br>可从互联网下载<br>☑ Canonical 支持的免费和开源软件 (main) | ιŢ             |
|       | 可用软件的列表信息已过时<br>要通过新加入或已变更的软件源来安装或更新软件包,想<br>表。 您需要一个有效的互联网连接才能继续。          | 您必须重新载入可用软件包列  |
| a #   | で重新                                                                         | f载入(R) 关闭(C)   |

## 图 3.31 更新软件包

| 软件和更新 |                                                                                                    |                                                                                                    | à tụ  | <b>4</b> ))) 11:40 🔱 |
|-------|----------------------------------------------------------------------------------------------------|----------------------------------------------------------------------------------------------------|-------|----------------------|
|       | 茶時記章<br>部设置(A)<br>回 软件和更新                                                                                                  |                                                                                                    |       | ٩                    |
|       | <b>可从互联</b> 正在更         ♥ Can       ●         ♥ 社区       ●         ♥ 设备       ●         ♥ 有版       源代         下载自:       ● | 软件 更新 身份验证 附加驱动 开发者选项<br>新程存<br>正在更新缓存<br>正在从 mirrors.tuna.tsinghua.edu.cn/ubuntu 下载<br>,详情<br>取消(c) |       | •                    |
| a. #  | <b>可从光驱安装</b><br>要从光驱安装,请                                                                                                  | 将光盘放入驱动器。<br>还原                                                                                      | (V) ¥ | ·闭(C)                |

图 3.32 完成更新

习 颞

#### 1. 判断题

- (1) Ubuntu 在 2010 年 5 月推出 Unity 桌面环境。
- (2) Chromium 浏览器图标下的 LibreOffice Writer 图标相当于 Office 中的 Excel。
- (3) Ubuntu 系统的工具软件在安装前需要先更新,提供更新软件的网站就是更新源。
- (4) GNOME(GNU Network Object Model Environment)是 GNU 计划的一部分。
- (5) 在 Ubuntu Linux 16.04 的桌面中有一个默认浏览器,即 Firefox。

### 2. 实验题

- (1) 熟悉 Ubuntu Linux 16.04 桌面下的每个图标。
- (2) Unity 中的 Dash 有什么功能?
- (3) 在 Unity 中如何设置显示器的分辨率?
- (4) 在 Unity 中如何在界面方式下切换用户和关机?
- (5) 安装 GNOME 桌面,并切换到 GNOME 桌面。
- (6) 使用 Unity 和 GNOME 桌面,比较各自的特点。
- (7) 如何修改提供更新软件的网站?
- (8) 在界面方式下安装增强版的 vi 编辑器。